- 【 操作画面のイメージ 】
- 1. 東邦銀行のホームページにアクセス

## http://www.tohobank.co.jp

「あなたの資産形成をサポート ロボアド&シミュレーション」 のバナーをクリック

2. 「ロボ・アドバイザー」トップページ

「診断スタート」をクリックすると ロボアドの診断が始まります。

3. 「ロボ・アドバイザー」からの質問

「年齢」「投資期間」「毎月の積立額」 「一括での購入額」「投資意向」の 5つの質問にお答えいただきます。

4. 「ロボ・アドバイザー」の診断結果

「ロボ・アドバイザー」が質問の 回答からお客さまのリスク許容度 を判断し、意向に沿ったファンド や参考ポートフォリオなどを提示 します。

選んだ商品はインターネット投資信託\* や当行本支店にてご購入いただけます。

\*インターネット投資信託のご利用には、 別途、お申込が必要です。

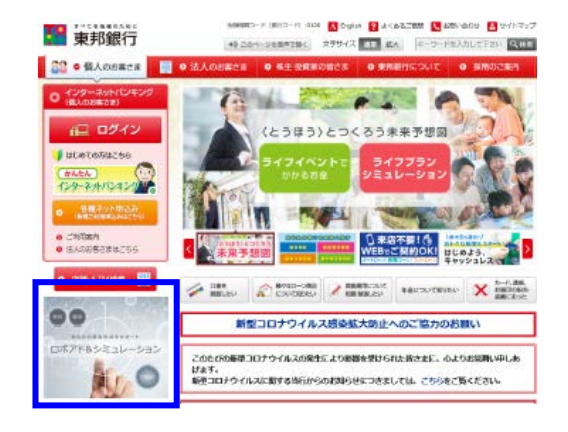

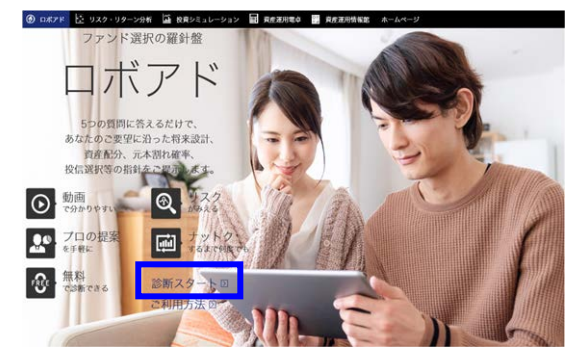

40교前後 (36~45교) 20歳前後 (~25歳) 50歳前後 (46~55歳) 60歳前後 66.431LE (56~65@) どのような資金で投資をお考えですか? 近いものを教えてください。 今天 2 年は 今後5年は 使わない余裕資金 使わない余裕資金 今後10 mu om 20 au 今後 30 年は 使わない余裕資金 使わない余裕資金 使わない余裕資金

あなたの年齢について教えてください。

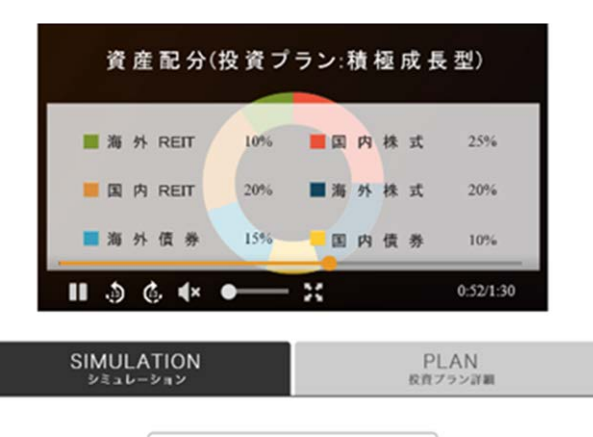

| 30年後のシミュレーショ    | ン結果    |
|-----------------|--------|
| 1,980万円以上となる可能性 | 39.8 % |
| 元本割れとなる可能性      | 1.2 %  |